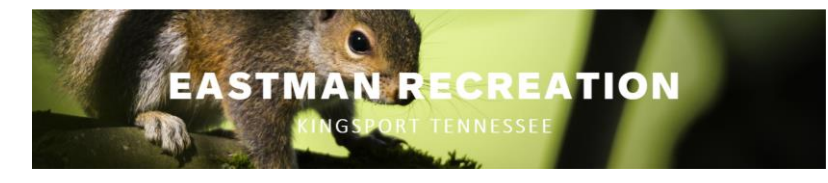

| Getting Started                                                                                      | Reservations                                                                                                    | Payments                                                                                            | Confirmations                                                                                   | Required Documents                                                                                                    |                                                                                                    |  |
|----------------------------------------------------------------------------------------------------|----------------------------------------------------------------------------------------------------|----------------------------------------------------------------------------------------------------|-------------------------------------------------------------------------------------------------|----------------------------------------------------------------------------------------------------|----------------------------------------------------------------------------------------------------|--|
| <ul><li>Steps for getting started:</li><li>1. Register</li><li>2. Login</li><li>3. Reserve</li></ul> | Registration is requir<br>picnic shelter.<br>1. Register by calling<br>2. Login to the online<br>3. Reserve a camp sit                                                                                                    | ed before you may re<br>the Eastman Recreation<br>e reservation system. Do<br>te or picnic shelter. | serve a camp site or<br>office during normal office hours.<br>not share your login credentials. |                                                                                                    | <b>Questions?</b><br>Having difficulty getting<br>started?<br>Call the Eastman Recreation<br>office at 423-229-3771 |  |
|                                                                                                    | Who is eligible to make reservations?<br>Eastman employees and Eastman Recreation Club members may reserve<br>picnic shelters. Only Camping Club Members may reserve camp sites.<br>View detailed guidelines on the <u>Eastman Recreation website</u> . |                                                                                                    |                                                                                                 | Office Hours<br>Monday, Tuesday and<br>Thursday from<br>7 a.m. to 8:30 p.m.<br>Wednesday and Friday<br>from 7 a.m. to 4:30 p.m. |                                                                                                    |  |

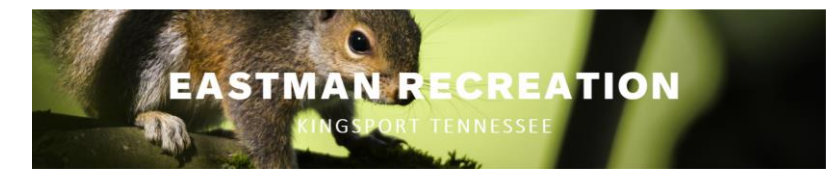

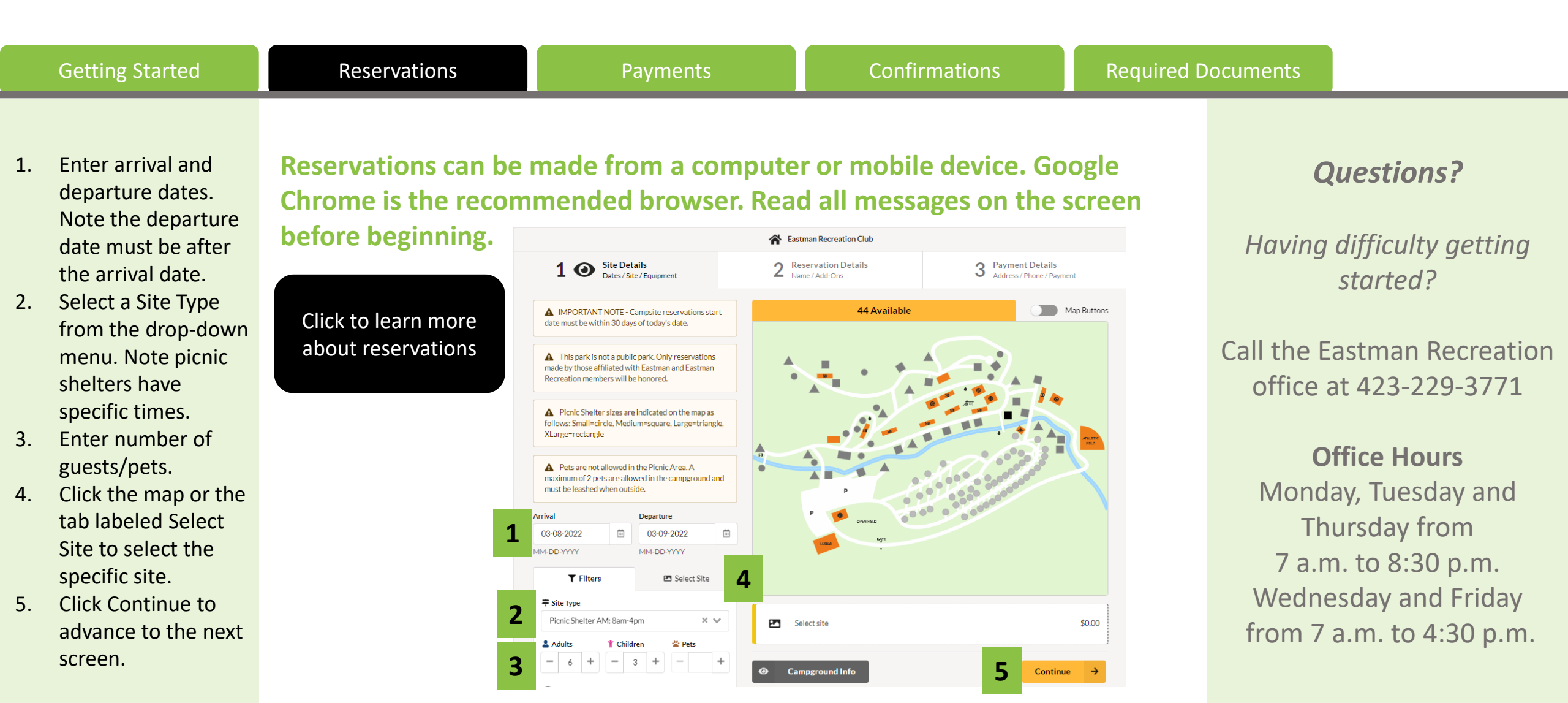

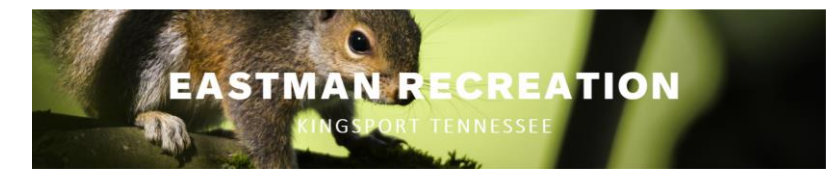

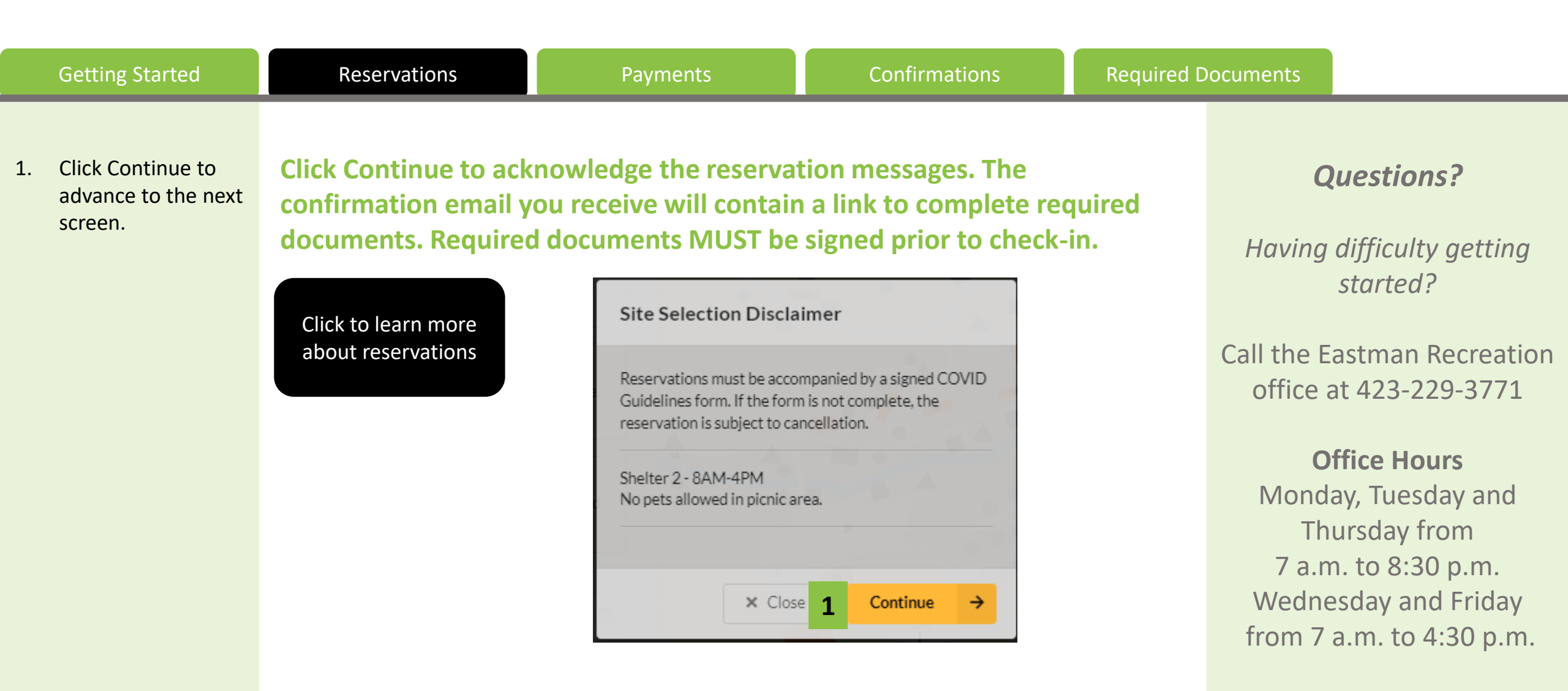

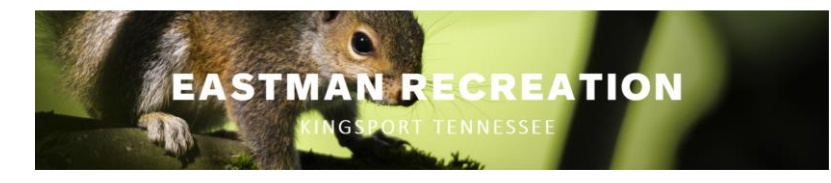

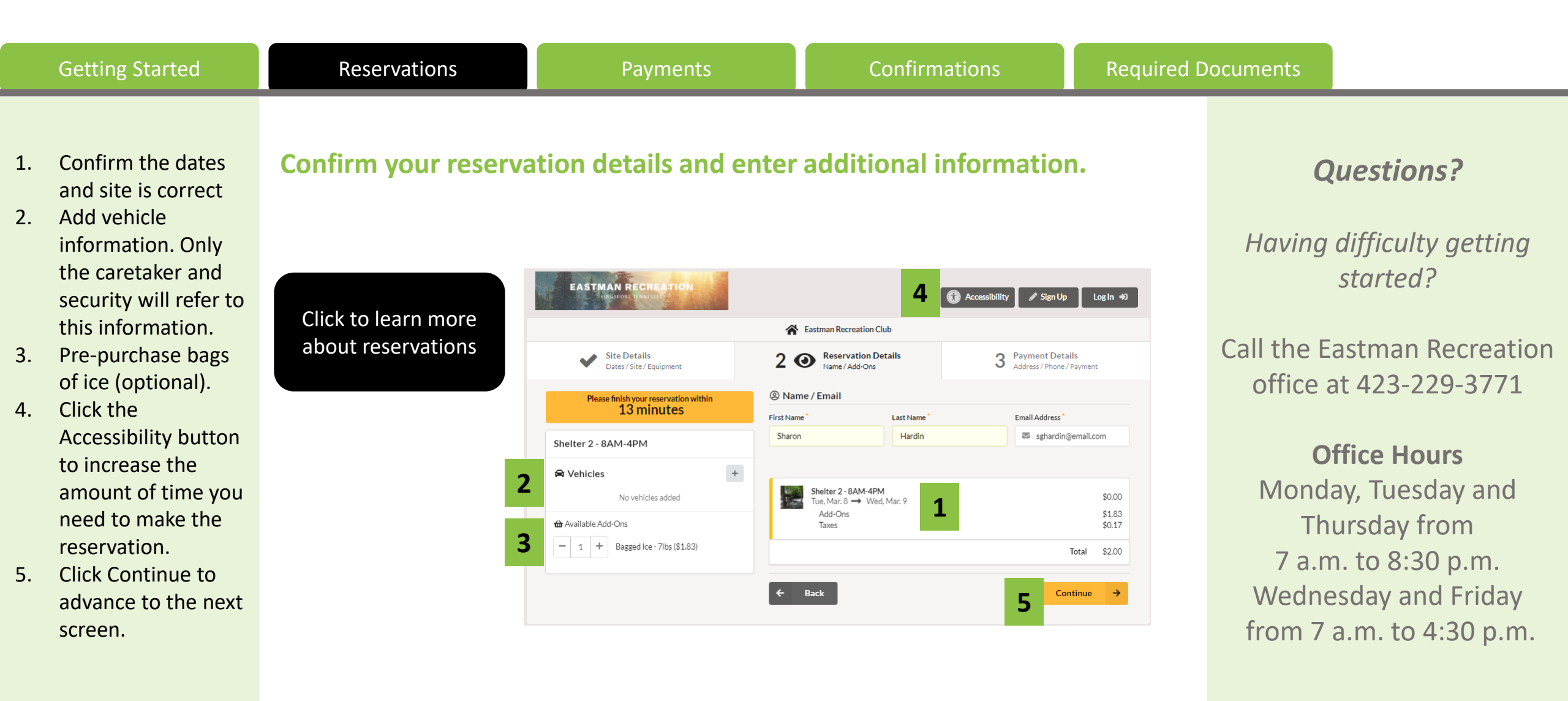

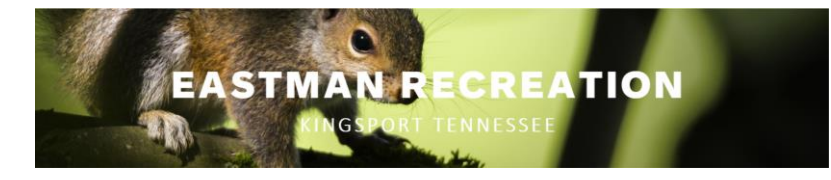

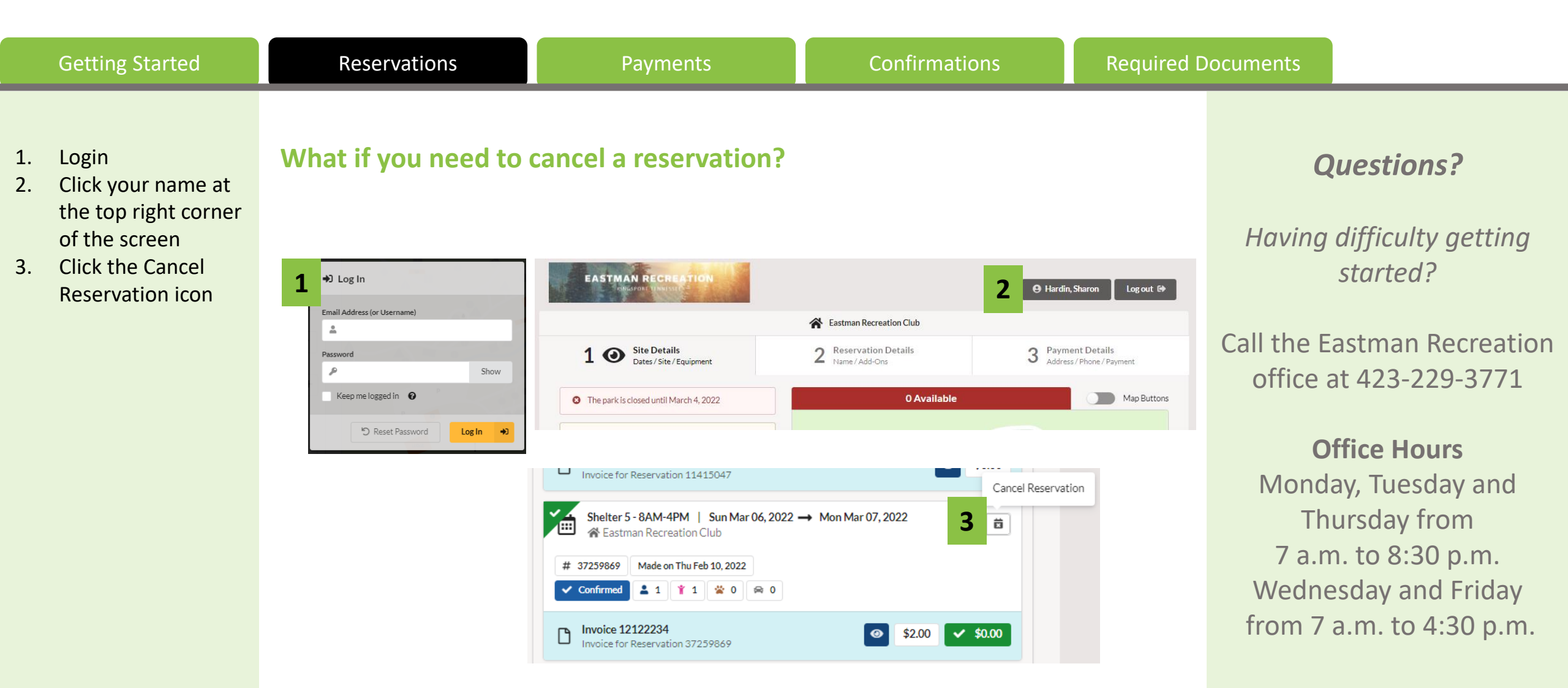

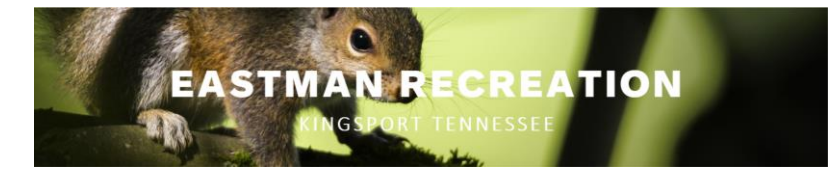

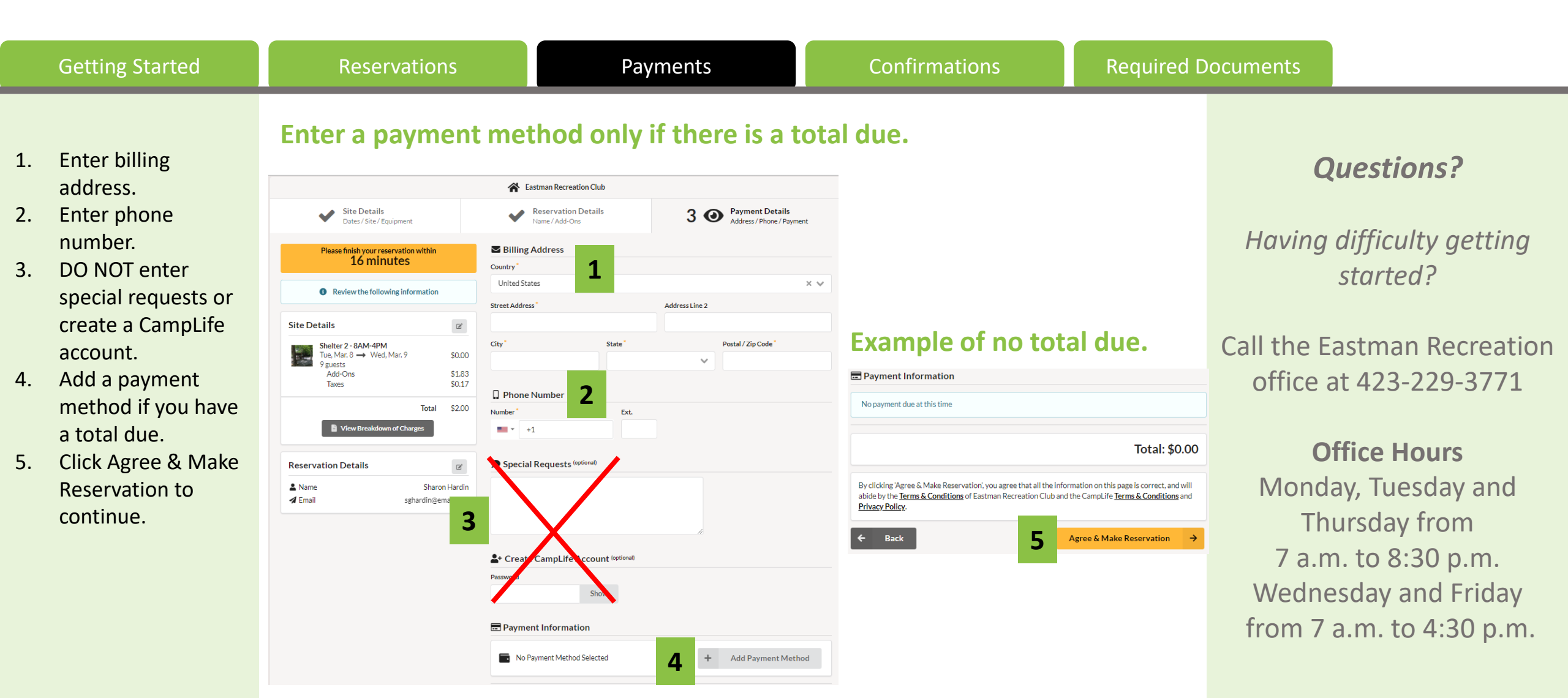

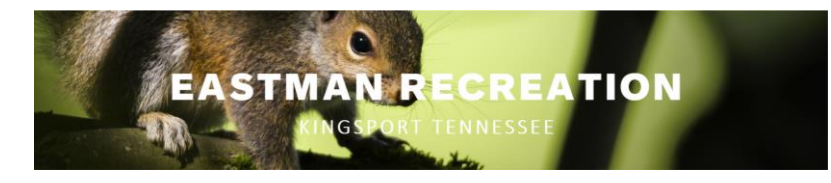

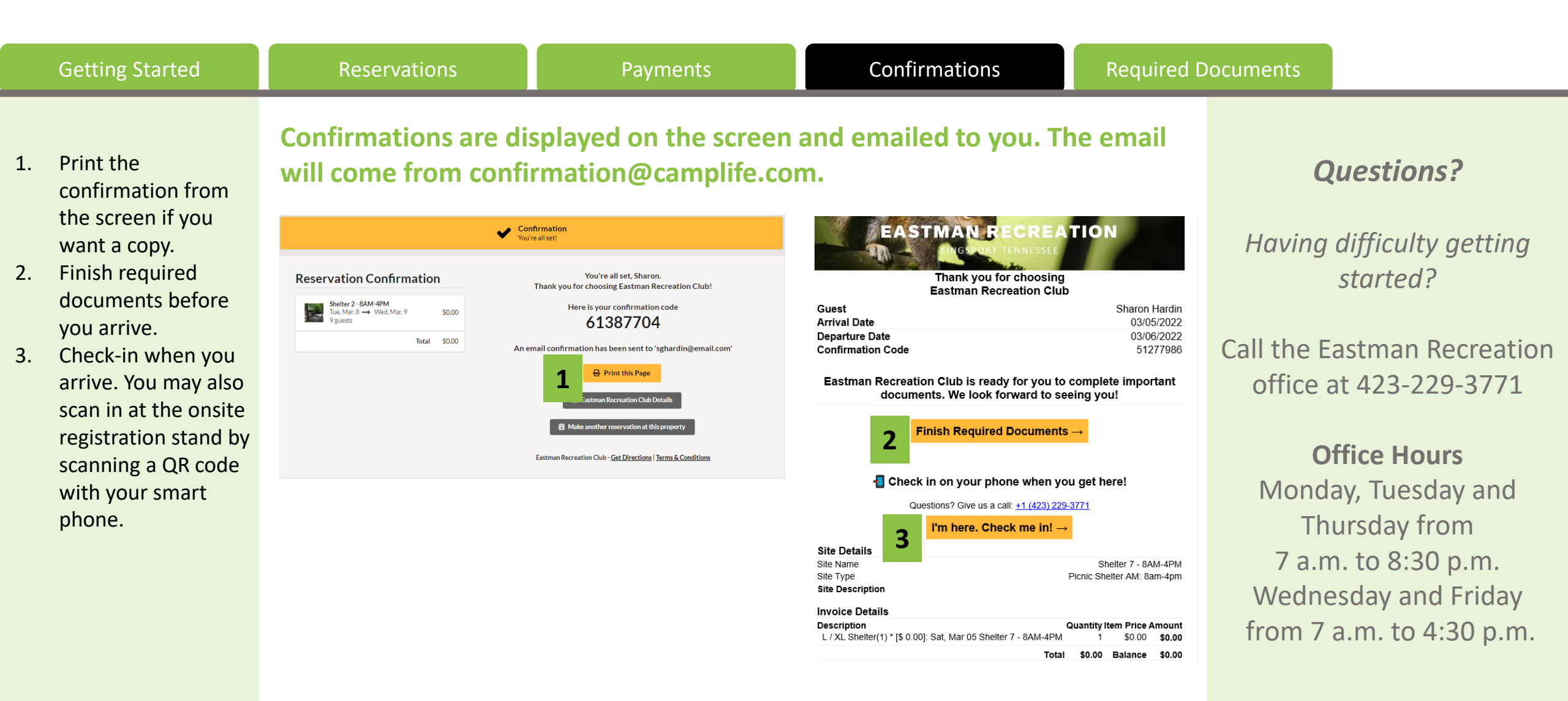

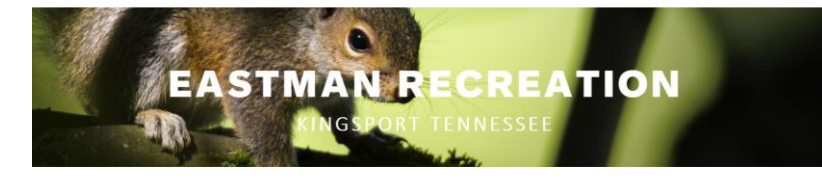

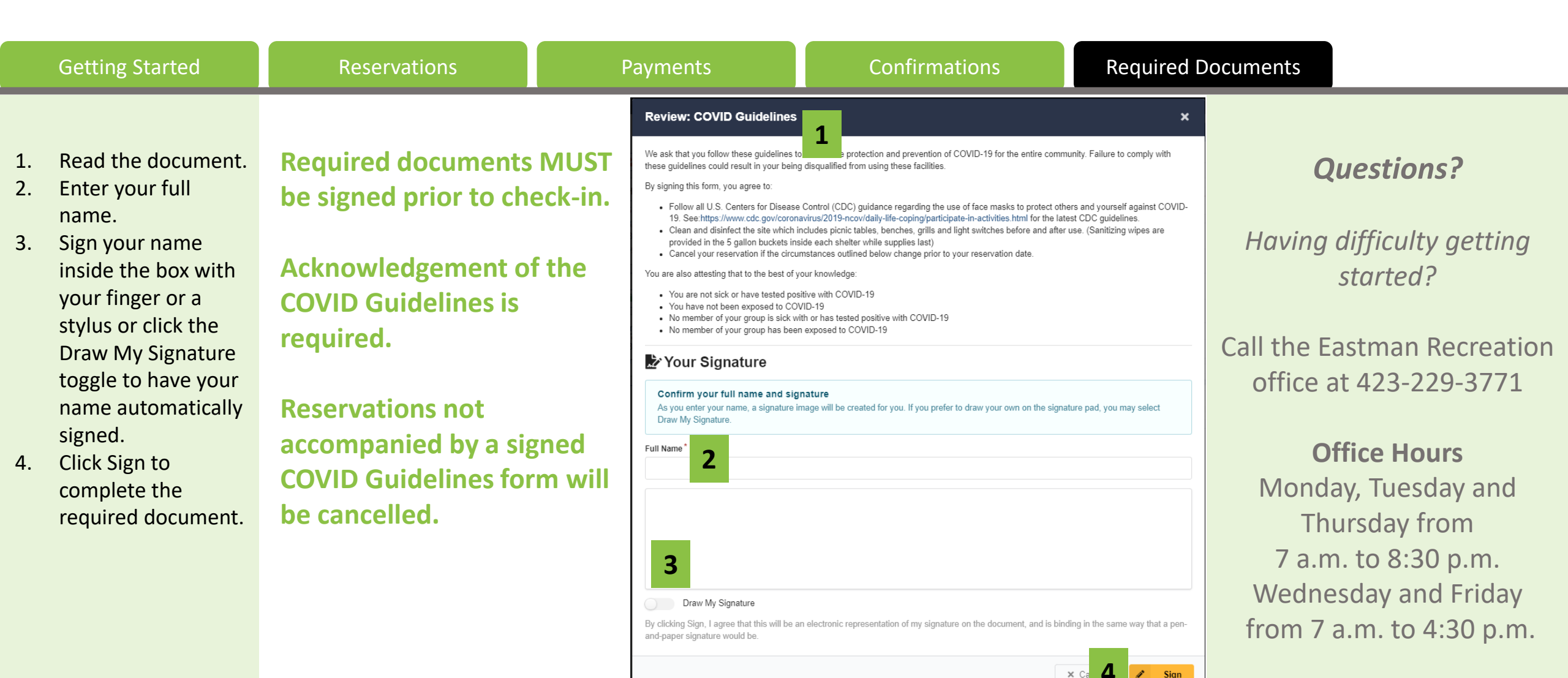